## HOW TO PAY BOOKING DEPOSIT FOR ON-CAMPUS ACCOMMODATION IN UCD

1. Go to <u>MY UCD Residences Applications</u> > Login with Connect Username/Student ID & Password

| SISWeb<br>Student Information System                                                            |                                                                                                |
|-------------------------------------------------------------------------------------------------|------------------------------------------------------------------------------------------------|
| My UCD Residence                                                                                | es Applications<br>access this page.                                                           |
| Use an Existing Account                                                                         |                                                                                                |
| Connect Username / Student ID                                                                   |                                                                                                |
| Password                                                                                        |                                                                                                |
| Login Forgot Password                                                                           |                                                                                                |
| For help and support, contact us online at th<br>or visit the Student Desk in the Tierney Build | e Student Desk Connector or by phone on +353 1 716 1555<br>Jing (click here for Opening Hours) |

2. In the '**MY UCD Residences Applications'** Screen you will see your available application. Click on the '**Appl**y' button to proceed.

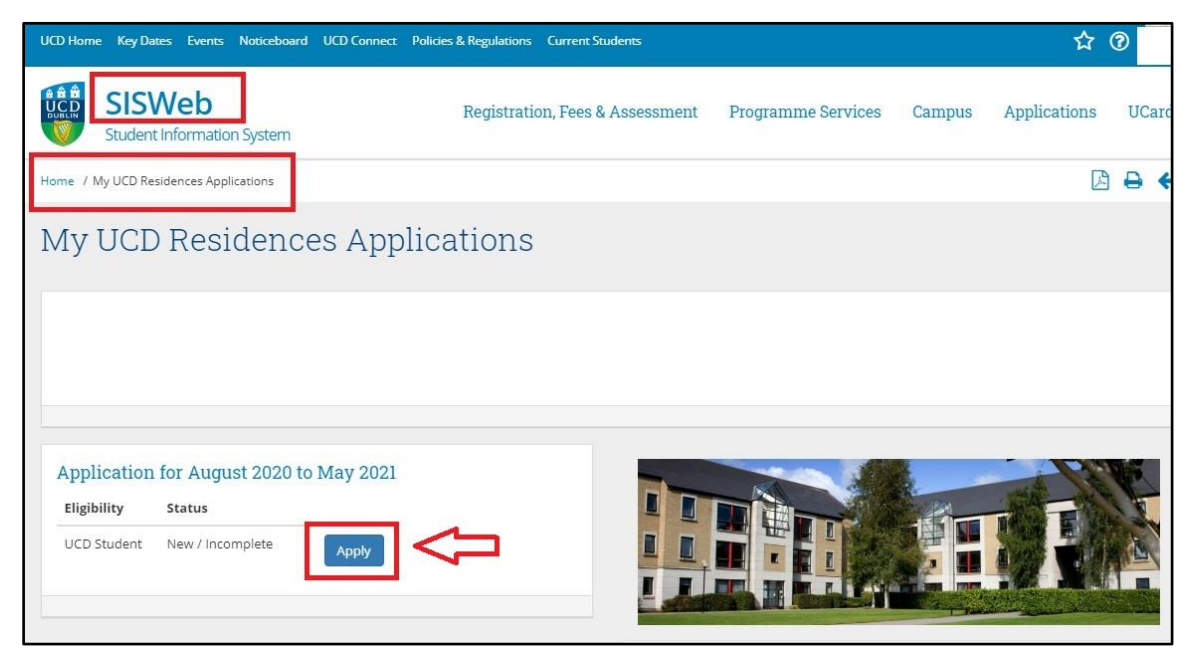

 You will now be brought to the 'Residences Application' page. This will outline the relevant information including booking deposit amount. Click on the 'Proceed' to progress to the payment stage.

| Home / My UCD Residences Applica / UCD Residences Application                                                                                                    |                    | ₽          | + |
|----------------------------------------------------------------------------------------------------|--------------------|------------|---|
| UCD Residences Application                                                                                                    |                    |            |   |
|                                                                                                    |                    |            |   |
|                                                                                                    |                    |            |   |
|                                                                                                    |                    |            |   |
|                                                                                                    |                    |            |   |
| Secure Your Accommodation Offer                                                                                                    |                    |            |   |
| As a Non-EU Undergraduate, you are eligible to secure an offer of a place in UCD Residences for the period Aug 2020 to 17 May 2021.                                                                                                    |                    |            |   |
| International Student Deposit Payment - €400.00                                                                                                    |                    |            |   |
| The payment entitles you to secure a place in UCD Residences and is subject to the terms and conditions of the license to reside. By making this deposit payment you a<br>agreeing to the License to Reside for the 2020/2021 academic year.                                                                                                    | re                 |            |   |
| The payment does not allocate or reserve a specific room for you. Your room will be allocated to you when you have:                                                                                                    |                    |            |   |
| <ul> <li>paid your deposit</li> <li>make your travel arrangements</li> <li>confirm your arrival date and time</li> </ul>                                                                                                    |                    |            |   |
| A separate email will be sent to you once you have paid this deposit outlining the process for you to (a) identify your first and second preference for en-suite or shared<br>facilities, and (b) complete your arrival date information once you have completed your travel arrangements. At this point you will be allocated a bedroom in a specific<br>in one of UCDs residential hull ages and we will bry to match your preference to bathroom type subject to availability. | bathro<br>apartm   | om<br>ient |   |
| The License to Reside officially commences on the 10th September. However, students traveiling from outside ireland will be able to move into UCD Residences at any<br>Thursday 20 August at no additional cost to allow them to self isolate. To facilitate the free early arrival you will be asked to pay the normal first instalment by the 19th.<br>2020.                                                                                                    | point fr<br>August | rom        |   |
| Proceed                                                                                                    |                    |            |   |

4. You are now in the 'UCD Residences Payment' screen.

To proceed with payment you will need to enter your relevant card details and click on '**Pay now**.'

| Deposit Payment for UCD Residences place                                                                                                    | LICD                                                                                                    | UCD University College Dublin<br>DUBLIN An Collisite Olleronie Baile Átha Cliath                                                                                                    |
|----------------------------------------------------------------------------------------------------|----------------------------------------------------------------------------------------------------|----------------------------------------------------------------------------------------------------|
| Amount       € 400.00         Image: Pay by Credit/Debit Card       Card Number         You can proceed immediately with this payment by entering your Credit/Debit       Card Number         If you encounter a problem or wish to change your payment account details.       MM/YY         If you encounter a problem or wish to change your payment account details.       Image: Security Code         Card Number       Image: Security Code         Security Code       Image: Security Code         Cardholder Name       Image: Security Code                                                                                                    | UC D University College Dublin<br>UBUN An Coldiste Oliscolle, Baile Átha Cliath                                                                                                    | Deposit Payment for UCD Residences place                                                                                                    |
| Amount       € 400.00         Card Number       Card Number         Card Number       Expiry         You can proceed immediately with this payment by entering your Credit/Debit       MM/YY         If you encounter a problem or wish to change your payment account details.       Security Code         Security Code       ©         Card holder Name       Card holder Name                                                                                                    |                                                                                                    |                                                                                                    |
| Pay by Credit/Debit Card         You can proceed immediately with this payment by entering your Credit/Debit         Expiry         MM/YY         Security Code         Security Code         Card holder Name                                                                                                    | Payment Details                                                                                                    | Payment Details                                                                                                    |
| Expiny You can proceed immediately with this payment by entering your Credit/Debit Card details.  If you encounter a problem or wish to change your payment account details, click here to reset the payment process and try again.  Expiny  Expiny  MM/YY Security Code  Cardholder Name  Cardholder Name                                                                                                    | Amount € 400.00 Card Number Totalis                                                                                                    | Amount € 400.00 Card Number Tetails                                                                                                    |
| If you encounter a problem or wish to change your payment account details,     MM/YY       Security Code     Security Code       Cardholder Name     Cardholder Name                                                                                                    | Amount € 400.00<br>Card Number<br>Card Number                                                                                                    | Amount     € 400.00       Card Number                                                                                                    |
| If you encounter a problem or wish to change your payment account details,<br>click here to reset the payment process and try again.                                                                                                    | Amount     € 400.00       Card Number       Card Number       Card Number       Expiry                                                                                                    | Amount       € 400.00         Card Number       Card Number         Card Number       Expiry                                                                                                    |
| If you encounter a problem or wish to change your payment account details,<br>click here to reset the payment process and try again.<br>Cardholder Name                                                                                                    | Amount       € 400.00         Image: Pay by Credit/Debit Card         You can proceed immediately with this payment by entering your Credit/Debit         You can proceed immediately with this payment by entering your Credit/Debit         MM/YY                                                                                                    | Payment Details         Amount       € 400.00         Card Number       Card Number         Card Number       Expliry         You can proceed immediately with this payment by entering your Credit/Debit       MM/YY'                                                                                                    |
| Cardholder Name                                                                                                    | Amount       € 400.00         Image: Pay by Credit/Debit Card       Card Number         You can proceed immediately with this payment by entering your Credit/Debit Card details.       Card Number         Expiry       MM/YY         Security Code       Card for the control of the control of | Amount       € 400.00         Card Number       Card Number         Card Number       Card Number         You can proceed inmediately with this payment by entering your Credit/Debit       Expiry         MM/YY       Security Code         Card Number       Card Number                                                                                                    |
| L CALODOLOGE INSIDE                                                                                                    | Amount       € 400.00         Image: Pay by Credit/Debit Card       Image: Card Number         You can proceed immediately with this payment by entering your Credit/Debit       Card Number         If you encounter a problem or wish to change your payment account details.       MM/YY         If you encounter a problem or wish to change your payment account details.       Security Code         If you encounter a problem or wish to change your payment account details.       Image: Card Number                                                                                                    | Amount       € 400.00         Card Number       Card Number         Card Number       Expiry         You can proceed immediately with this payment by entering your Credit/Debit       Expiry         If you encounter a problem or wish to change your payment account details, click here to reset the payment process and try again.       To card feedules                                                                                              |
|                                                                                                    | Amount       € 400.00         Image: Pay by Credit/Debit Card       Image: Pay by Credit/Debit Card         You can proceed immediately with this payment by entering your Credit/Debit Card details.       Card Number         If you encounter a problem or wish to change your payment account details, click here to reset the payment process and try again.       Image: Pay by Credit/Debit Card         If you encounter a problem or wish to change your payment account details, click here to reset the payment process and try again.       Image: Pay by Credit/Debit Card                                                                                                    | Amount       € 400.00         Card Number       Card Number         Card Number       Expiry         You can proceed immediately with this payment by entering your Credit/Debit       MM/YY         If you encounter a problem or wish to change your payment account details, click here to reset the payment process and try again.       Security Code         Security Code       @         Cardholder Name       Cardholder Name                      |
|                                                                                                    | Amount       € 400.00         Image: Pay by Credit/Debit Card       Vou can proceed immediately with this payment by entering your Credit/Debit Card         You can proceed immediately with this payment by entering your Credit/Debit Card       Expiry         If you encounter a problem or wish to change your payment account details.       Security Code         If you encounter a problem or wish to change your payment account details.       Image: Cardholder Name         Cardholder Name       Cardholder Name                                                                                                    | Amount       € 400.00         Card Number       Card Number         Card Number       Expiry         You can proceed immediately with this payment by entering your Credit/Debit.       MM/YY         If you encounter a problem or wish to change your payment account details.       Security Code         If you encounter a problem or wish to change your payment account details.       Cardholder Name         Cardholder Name       Cardholder Name |
| Carunoider Name                                                                                                    | Amount     € 400.00       Pay by Credit/Debit Card     Card Number       You can proceed immediately with this payment by entering your Credit/Debit     Expiry                                                                                                    | Amount € 400.00<br>Payment Details<br>Card Number<br>Card Number<br>Card Number<br>Expiry<br>You can proceed immediately with this payment by entering your Credit/Debit<br>MM/YY                                                                                                    |
|                                                                                                    | Amount       € 400.00         Payment Details         Pay by Credit/Debit Card         You can proceed immediately with this payment by entering your Credit/Debit Card details.         If you encounter a problem or wish to change your payment account details.         If you encounter a problem or wish to change your payment account details.         Cardholder Name         Cardholder Name                                                                                                    | Amount       € 400.00         Card Number       Card Number         Card Number       Expiry         You can proceed immediately with this payment by entering your Credit/Debit       Expiry         If you encounter a problem or wish to change your payment account details, click here to reset the payment process and try again.       Security Code         Cardholder Name       Cardholder Name                                                   |
|                                                                                                    | Amount       € 400.00         Image: Pay by Credit/Debit Card       Image: Pay by Credit/Debit Card         You can proceed immediately with this payment by entering your Credit/Debit Card details.       Card Number         If you encounter a problem or wish to change your payment account details, click here to reset the payment process and try again.       Image: Pay by Credit/Debit Card         If you encounter a problem or wish to change your payment account details, click here to reset the payment process and try again.       Image: Pay by Credit/Debit Card                                                                                                    | Amount       € 400.00         Card Number       Card Number         Card Number       Expiry         You can proceed immediately with this payment by entering your Credit/Debit       MM/YY         If you encounter a problem or wish to change your payment account details.       Security Code         If you encounter a problem or wish to change your payment account details.       Cardholder Name                                                |
|                                                                                                    | Amount       € 400.00         Pay by Credit/Debit Card       Card Number         You can proceed immediately with this payment by entering your Credit/Debit Card details.       Card Number         If you encounter a problem or wish to change your payment account details.       Security Code         If you encounter a problem or wish to change your payment account details.       Cardholder Name                                                                                                    | Amount       € 400.00         Card Number       Card Number         Card Number       Expiry         You can proceed immediately with this payment by entering your Credit/Debit       MM/YY         If you encounter a problem or wish to change your payment account details, click here to reset the payment process and try again.       To card holder Name                                                                                            |
|                                                                                                    | Amount       € 400.00         Image: Pay by Credit/Debit Card       Card Number         You can proceed immediately with this payment by entering your Credit/Debit Card       Card Number         You can proceed immediately with this payment by entering your Credit/Debit Card       MM/YY         If you encounter a problem or wish to change your payment account details.       Security Code         If you encounter a problem or wish to change your payment account details.       Image: Cardholder Name         Cardholder Name       Cardholder Name                                                                                                    | Amount       € 400.00         Card Number       Card Number         Card Number       Expiry         You can proceed immediately with this payment by entering your Credit/Debit       MM/YY         Card details.       Security Code         If you encounter a problem or wish to change your payment account details.       Security Code         Cardholder Name       Cardholder Name                                                                 |
| Cardholder Name                                                                                                    | Amount       € 400.00         Image: Pay by Credit/Debit Card       Card Number         You can proceed immediately with this payment by entering your Credit/Debit.       Card Number         If you encounter a problem or wish to change your payment account details.       Security Code         If you encounter a problem or wish to change your payment account details.       Cardholder Name                                                                                                    | Amount       € 400.00         Card Number       Card Number         Card Number       Card Number         Card Number       Expiry         You can proceed immediately with this payment by entering your Credit/Debit       MM/YY         Security Code       Security Code         If you encounter a problem or wish to change your payment account details, click here to reset the payment process and try again.       Cardholder Name                |
| Caronoider Name                                                                                                    | Amount       € 400.00         Image: Pay by Credit/Debit Card       Image: Pay by Credit/Debit Card         You can proceed immediately with this payment by entering your Credit/Debit Card details.       Card Number         If you encounter a problem or wish to change your payment account details.       Card Number         If you encounter a problem or wish to change your payment account details.       Card Number         If you encounter a problem or wish to change your payment account details.       Image: Card Number         Cardholder Name       Image: Cardholder Name                                                                                                    | Amount       € 400.00         Card Number       Card Number         Card Number       Card Number         Card Aumber       Card Number         Card details.       Card Aumber         If you encounter a problem or wish to change your payment account details.       Security Code         If you encounter a problem or wish to change your payment account details.       Cardholder Name                                                             |
| Contraction                                                                                                    | Amount       € 400.00         Pay by Credit/Debit Card       Card Number         You can proceed immediately with this payment by entering your Credit/Debit Card details.       Card Number         Explicit       Explicit         If you encounter a problem or wish to chance your payment account details.       Security Code         If you encounter a problem or wish to chance your payment account details.       Security Code                                                                                                    | Amount       € 400.00         Card Number       Card Number         Card Number       Card Number         Card Number       Expiry         You can proceed immediately with this payment by entering your Credit/Debit       MM/YY         If you encounter a problem or wish to chance your payment account details.       Security Code         If you encounter a problem or wish to chance your payment account details.       To card Number           |
| Cardholder Name                                                                                                    | Amount       € 400.00         Image: Pay by Credit/Debit Card       Image: Pay by Credit/Debit Card         You can proceed immediately with this payment by entering your Credit/Debit       Expiry         Image: Model and Pay Credit/Debit Card       MM/YY         Security Code       Security Code                                                                                                    | Amount       € 400.00         Card Number       Card Number         Card Number       Card Number         Card Aumber       Expiry         You can proceed immediately with this payment by entering your Credit/Debit       MM/YY         Security Code       Security Code                                                                                                    |
| In you encourse a problem or was to change your payment account details.<br>Click here to reset the payment process and try again.                                                                                                    | Amount       € 400.00         Pay by Credit/Debit Card       Card Number         You can proceed immediately with this payment by entering your Credit/Debit       Expiry         MMYYY       Security Code                                                                                                    | Amount       € 400.00       Payment Details         Card Number       Card Number         Card Number       Expiry         You can proceed immediately with this payment by entering your Credit/Debit       Expiry         MM/YY       Security Code                                                                                                    |
| click here to reset the payment process and try again. Cardholder Name Cardholder Name                                                                                                    | Amount       € 400.00         Pay by Credit/Debit Card       Card Number         You can proceed immediately with this payment by entering your Credit/Debit       Expiry         MM/YY       Security Code                                                                                                    | Amount       € 400.00         Card Number       Card Number         Card Number       Card Number         Card details.       Expiry         You can proceed immediately with this payment by entering your Credit/Debit       MM/YY         Security Code       Security Code                                                                                                    |
| click here to reset the payment process and try again.                                                                                                    | Amount       € 400.00         Image: Pay by Credit/Debit Card       Card Number         You can proceed immediately with this payment by entering your Credit/Debit       Expiry         MM/YY       Security Code                                                                                                    | Amount       € 400.00         Card Number       Card Number         Card Number       Card Number         Vou can proceed immediately with this payment by entering your Credit/Debit       Expiry         MM/YY'       Security Code                                                                                                    |
| If you encounter a problem or wish to change your payment account details,<br>click here to reset the payment process and try again.                                                                                                    | Amount       € 400.00         Payment Details         Pay by Credit/Debit Card         You can proceed immediately with this payment by entering your Credit/Debit         Card Number         Expiry         MMYY'                                                                                                    | Payment Details         Pay by Credit/Debit Card         You can proceed immediately with this payment by entering your Credit/Debit         Card Number         Expiry         MM/YY                                                                                                    |
| If you encounter a problem or wish to change your payment account details.<br>click here to reset the payment process and try again.<br>Cardholder Name                                                                                                    | Amount       € 400.00         Image: Pay by Credit/Debit Card       Card Number         You can proceed immediately with this payment by entering your Credit/Debit       Expiry                                                                                                    | Payment Details         Amount       € 400.00         Card Number       Card Number         Card Number       Expiry         You can proceed immediately with this payment by entering your Credit/Debit       Expiry                                                                                                    |
| If you encounter a problem or wish to change your payment account details, click here to reset the payment process and try again.                                                                                                    | Amount     € 400.00       End by by Credit/Debit Card     Card Number                                                                                                    | Amount € 400.00 Payment Details Card Number  Card Number Card Number Expiry Expiry                                                                                                    |
| If you encounter a problem or wish to change your payment account details,       If you encounter a problem or wish to change your payment account details,         click here to reset the payment process and try again.       Security Code         Cardholder Name       Cardholder Name                                                                                                    | Amount € 400.00<br>Card Number<br>Card Number                                                                                                    | Amount € 400.00 Card Number<br>Card Number<br>Card Number                                                                                                    |
| You can proceed immediately with this payment by entering your Credit/Debit Card details.  If you encounter a problem or wish to change your payment account details, click here to reset the payment process and try again.  Exptry  MM/YY  Security Code  Cardholder Name  Cardholder Name  Cardholde | Amount € 400.00 Card Number                                                                                                    | Amount € 400.00 Card Number Tetails                                                                                                    |
| Pay by Credit/Debit Card  You can proceed immediately with this payment by entering your Credit/Debit Card details.  If you encounter a problem or wish to change your payment account details, click here to reset the payment process and try again.  Expiry  MM/YY  Security Code  Cardholder Name  Cardholder Name                                                                                                    | Amount € 400.00                                                                                                    | Payment Details                                                                                                    |
| Pay by Credit/Debit Card  You can proceed immediately with this payment by entering your Credit/Debit Card Number  Expiry  MM/YY  Security Code  Security Code  Cardholder Name  Cardholder Name  Cardholder Name                                                                                                    | Payment Details                                                                                                    | Payment Details                                                                                                    |
| Card Number  Card Number  Card Number  Expiry  MM/YY  Security Code  Cardination or wish to change your payment account details.  Click here to reset the payment process and try again.  Cardination of the payment process and try again.  Cardination of the payment process and try again.  Cardination of the payment process and try again.  Cardination of the payment process and try again.  Cardination of the payment process and try again.  Cardination of the payment process and try again.  Cardination of the payment process and try again.  Cardination of the payment process and try again.  Cardination of the payment process and try again.  Cardination of the payment process and try again.                                                                                                    | Payment Details                                                                                                    | Payment Details                                                                                                    |
| Amount       € 400.00         Card Number       Card Number         Card Number       Expiry         You can proceed immediately with this payment by entering your Credit/Debit       MM/YY         If you encounter a problem or wish to change your payment account details.       Security Code         Security Code       ③         Cardholder Name       ○                                                                                                    |                                                                                                    |                                                                                                    |
| Amount       € 400.00         Card Number       Card Number         Card Number       Expiry         You can proceed immediately with this payment by entering your Credit/Debit       Card Number         If you encounter a problem or wish to change your payment account details.       Security Code         If you encounter a problem or wish to change your payment account details.       If you encounter a problem or wish to change your payment account details.                                                                                                    | Denosit Payment for LICD Residences place                                                                                                    | Deposit Payment for UCD Residences place                                                                                                    |

5. When payment is confirmed click on **'Continue'.** 

| JCD Residences Payment                   |                                     | - Payment Status       |                                      |
|------------------------------------------|-------------------------------------|------------------------|--------------------------------------|
| Deposit Payment for UCD Residences       | place                               | Payment Reference:     | 1696809                              |
|                                          |                                     | Date:                  | 07 Jul 2020, 13:50                   |
|                                          |                                     | Method:                | Credit/Debit Card                    |
| Amount                                   | € 400.00                            | Amount:                | 400.00                               |
|                                          |                                     | Currency:              | EUR                                  |
|                                          |                                     | Status:                | O Paid                               |
| UCD's secure online payment service is p | provided by <b>global</b> payments. |                        |                                      |
|                                          |                                     | Thank you, your paymen | t has been made successfully to UCD. |
| UCD's secure online payment service is p | rovided by <b>global</b> payments.  | Thank you, your paymen | t has been made successfully         |

6. You should now see your 'Status' as : 'Deposit Paid, Room Assignment Pending'.
 To enter your accommodation preferences and details click on the 'Update Details' button

| ome / Campus / UCD                       | Residences / My UCD Residences Applicati                           | ns      | 🗅 🖨 🗲                                                                                                    |
|------------------------------------------|--------------------------------------------------------------------|---------|----------------------------------------------------------------------------------------------------|
| My UCD F                                 | Residences Appli                                                   | cations |                                                                                                    |
| Application for<br>Eligibility<br>Non-EU | August 2020 to May 2021<br>Status<br>Deposit Paid, Room Assignment | Undete  |                                                                                                    |
| Undergraduate                            | Pending                                                            | Details |                                                                                                    |
| Applications fo                          | or Other Periods                                                   | +       | PLEASE NOTE - Construction Works In Progress                                                                                                    |
|                                          |                                                                    |         | Find out more                                                                                                    |
|                                          |                                                                    |         | Eligibility and booking Information<br>Your student status will determine your eligibility to book accommodation. For more<br>information on <b>booking dates and allocation policy</b> please check the relevant<br>information on UCD Residences website. |
|                                          |                                                                    |         | UCD Residences booking support can be contacted at residences@ucd.ie or 00 353 1<br>716 5772 or 00 353 1 716 5773.                                                                                                    |
|                                          |                                                                    |         |                                                                                                    |

7. You will be requested to enter two important pieces of information.
1.What is your room preference for bathroom facilities? – Private ensuite bathroom OR Shared apartment bathroom (S) OR No Preference

2. When do you expect to arrive in Ireland and check in at UCD Residences? THIS INFORMATION CAN BE ADDED AT A LATER DATE WHEN TRAVEL PLANS ARE IN PLACE.

Click 'Save'.

| oom Assignmer                                                                                                    | nt Preferences                                                                                                    |
|----------------------------------------------------------------------------------------------------|----------------------------------------------------------------------------------------------------|
| have secured a place in UCD Residence<br>, you can return to this screen at a late                                                   | es. Please answer the questions below to allow us to assign you to an appropriate room before you arrive. If you cannot provide the information<br>r time to do so.                                                                                                    |
| ler Irish Government Covid-19 regulatic<br>rnational students to check-in early <u>on</u><br>uirement for you and your fellow reside | ns, anyone entering the country may have to self-isolate for 14 days at a nominated location. To facilitate this, UCD will allow incoming<br><u>or after 20 August 2020</u> at no extra charge. Providing an accurate date of arrival is particularly important to allow us to smoothly manage this<br>ents so <u>please enter this information after you have confirmed your travel arrangements</u> . |
| will assign a room to you within a few o<br>elling and on arrival at UCD.                                                            | lays after you provide the information requested below. You will then receive an email with this information and details of what to do before                                                                                                    |
| ) What is your preference for<br>athroom facilities?                                                                                 | O Private ensuite bathroom                                                                                                    |
| /e will assign you to a room based on your                                                                                           | Shared apartment bathroom(s)     No preference                                                                                                    |
| preference, subject to availability                                                                                                  | Our apartments have either (a) a private en-suite bathroom in each bedroom or (b) one or two bathrooms within the apartment shared with other apartment residents. Charges for apartments with the latter arrangement are generally lower, see www.ucd.ie/residences for details.                                                                                                    |
| ) When do you expect to arrive in<br>reland and check in at UCD                                                                      |                                                                                                    |
|                                                                                                    | You may pick a date on or after Thursday. 20 August 2020. Please finalise your travel arrangements first.                                                                                                    |